# AutoCAD<sup>®</sup> 2021 Tutorial Second Level 3D Modeling

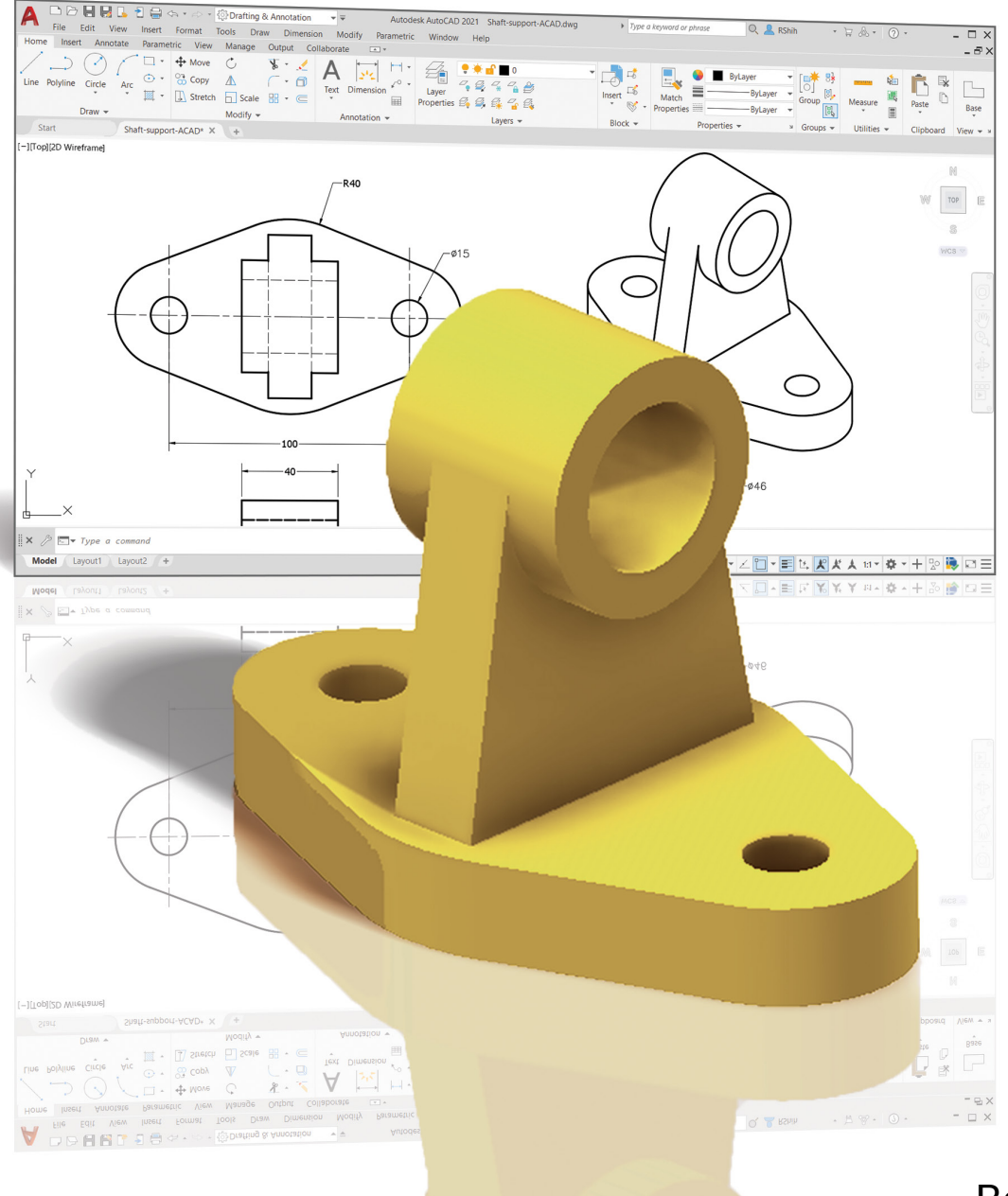

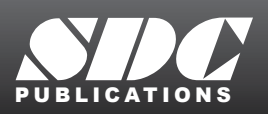

Better Textbooks. Lower Prices. www.SDCpublications.com

Randy H. Shih

### Visit the following websites to learn more about this book:

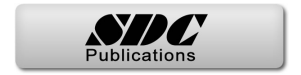

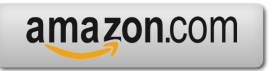

Googlebooks

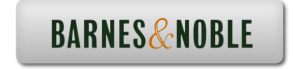

iii

# **Table of Contents**

#### Preface Acknowledgments

#### Introduction Getting Started

| Introduction                               | Intro-2  |
|--------------------------------------------|----------|
| Development of Computer Geometric Modeling | Intro-2  |
| Why Use AutoCAD 2021?                      | Intro-5  |
| Getting Started with AutoCAD 2021          | Intro-7  |
| AutoCAD 2021 Screen Layout                 | Intro-8  |
| Application Menu                           | Intro-9  |
| Quick Access Toolbar                       | Intro-9  |
| AutoCAD Menu Bar                           | Intro-9  |
| Layout Tabs                                | Intro-9  |
| Drawing Area                               | Intro-10 |
| Graphics Cursor or Crosshairs              | Intro-10 |
| Command Prompt Area                        | Intro-10 |
| Cursor Coordinates                         | Intro-10 |
| Status Toolbar                             | Intro-10 |
| Ribbon Tabs and Panels                     | Intro-11 |
| Draw and Modify Toolbar Panels             | Intro-11 |
| Layers Control Toolbar Panel               | Intro-11 |
| Viewport/View/Display Controls             | Intro-11 |
| Mouse Buttons                              | Intro-12 |
| [Esc] - Canceling commands                 | Intro-12 |
| Online Help                                | Intro-13 |
| Leaving AutoCAD 2021                       | Intro-14 |
| Creating a CAD File Folder                 | Intro-14 |

# Chapter 1 User Coordinate Systems and the Z-Axis

| Introduction                  | 1-2  |
|-------------------------------|------|
| The Floor Plan Design         | 1-2  |
| Starting Up AutoCAD 2021      | 1-3  |
| 3D Basic Modeling WorkSpace   | 1-4  |
| Drawing Units Setup           | 1-5  |
| Drawing Area Setup            | 1-6  |
| Grid and Snap Intervals Setup | 1-7  |
| Create Polylines              | 1-9  |
| Create an Offset Polyline     | 1-10 |
| Create Interior Walls         | 1-11 |

| Complete the Doorway Using the Trim Command                | 1-14 |
|------------------------------------------------------------|------|
| User Coordinate System – It is an XY CRT, but an XYZ World | 1-16 |
| Viewing the 2D Design in 3D Space                          | 1-17 |
| Add the 3rd Dimension to the Floor Plan Design             | 1-18 |
| View the Design Using the Hide Option                      | 1-20 |
| Add New Layers                                             | 1-21 |
| Move Entities to a Different Layer                         | 1-23 |
| Reposition the UCS                                         | 1-23 |
| Create the Roof                                            | 1-25 |
| Rotating the UCS                                           | 1-27 |
| Sketching on the Rotated UCS                               | 1-28 |
| View the Design Using the Hidden Option                    | 1-29 |
| Review Questions                                           | 1-30 |
| Exercises                                                  | 1-31 |
|                                                            |      |

#### Chapter 2 3D Wireframe Modeling

| Introduction                                    | 2-2  |
|-------------------------------------------------|------|
| The Locator Design                              | 2-3  |
| Starting Up AutoCAD 2021                        | 2-4  |
| Activate the Startup Option                     | 2-4  |
| Create the Rectangular Base of the Design       | 2-6  |
| Create a 3D Box                                 | 2-7  |
| Object Snap Toolbar                             | 2-10 |
| Use the Snap Options to Locate the Top Corners  | 2-10 |
| Use the Copy Option to Create Additional Edges  | 2-12 |
| Use the Trim Command                            | 2-14 |
| Use the View Toolbar                            | 2-16 |
| Dynamic Rotation – Free Orbit                   | 2-16 |
| Use the Offset Command to Create Parallel Edges | 2-17 |
| Create a Circle above the UCS Sketch Plane      | 2-19 |
| Complete the Wireframe Model                    | 2-20 |
| Review Questions                                | 2-22 |
| Exercises                                       | 2-23 |

#### Chapter 3 UCS, Viewports and Wireframe Modeling

| Introduction                              | 3-2 |
|-------------------------------------------|-----|
| The V-Block Design                        | 3-2 |
| Starting Up AutoCAD 2021                  | 3-3 |
| 3D Modeling Workspace                     | 3-3 |
| Layers Setup                              | 3-4 |
| Create the Rectangular Base of the Design | 3-5 |
| Create a Wireframe Box                    | 3-6 |

| Using the View and UCS Toolbars                  | 3-7  |
|--------------------------------------------------|------|
| Create Construction Lines in the Front View      | 3-8  |
| Copy Objects in the Negative Z Direction         | 3-10 |
| Create an Inclined Line at the Base of the Model | 3-11 |
| Create Object Lines                              | 3-12 |
| Multiple Viewports                               | 3-14 |
| Use the Mirror Command                           | 3-15 |
| Turn Off the Construction Lines                  | 3-17 |
| Create a New UCS                                 | 3-18 |
| Create a New Named View                          | 3-20 |
| Create the V-Cut Feature on the Inclined Plane   | 3-22 |
| Extend the Cut and GRIP Editing                  | 3-23 |
| Review Questions                                 | 3-25 |
| Exercises                                        | 3-26 |

#### Chapter 4 Classical Faceted Surface Modeling

| Introduction                                     | 4-2  |
|--------------------------------------------------|------|
| Starting Up AutoCAD 2021                         | 4-4  |
| The UCS Toolbar and the Meshes Commands          | 4-5  |
| Create a Mesh Surface Using the 2D Solid Command | 4-5  |
| Using the Visual Styles Toolbar                  | 4-8  |
| Create a Mesh Surface Using the 3D Face Command  | 4-10 |
| The ViewCube                                     | 4-12 |
| Create a Faceted Surface of Irregular Shape      | 4-14 |
| Use the Invisible Edge Option                    | 4-16 |
| Repositioning with the Grip Editing Tools        | 4-17 |
| The Locator Wireframe Model                      | 4-18 |
| Moving Objects to a Different Layer              | 4-18 |
| Advanced Meshed Surface Modeling Commands        | 4-20 |
| Use the Faceted Tabulated Surface Option         | 4-23 |
| Use the Faceted Ruled Surface Option             | 4-24 |
| Review Questions                                 | 4-27 |
| Exercises                                        | 4-28 |

#### Chapter 5 Procedural and NURBS Surface Modeling

| 5-2 |
|-----|
| 5-3 |
| 5-3 |
| 5-4 |
| 5-5 |
| 5-8 |
| 5-9 |
|     |

| Create another Thin Surface Using the Extrude Command | 5-11 |
|-------------------------------------------------------|------|
| Create a Flat Planar Surface                          | 5-13 |
| Use the Trim option to adjust the Top Surface         | 5-14 |
| Create another Planar Surface                         | 5-16 |
| Use the Trim option to adjust the New Surface         | 5-17 |
| Combining two Overlapping Surfaces                    | 5-19 |
| Create a 3D Free Form NURBS Surface Model             | 5-21 |
| AutoCAD Spline Curves                                 | 5-22 |
| Start a New Drawing and Layers Setup                  | 5-23 |
| Create Two sets of Splines                            | 5-24 |
| Display the Control Vertices and Edit the Splines     | 5-28 |
| Create a Network Surface                              | 5-29 |
| Convert the Network surface to a NURBS surface        | 5-31 |
| Review Questions                                      | 5-32 |
| Exercises                                             | 5-33 |

#### Chapter 6 Solid Modeling - Constructive Solid Geometry

| Introduction                        | 6-2  |
|-------------------------------------|------|
| The Guide-Block Design              | 6-2  |
| Constructive Solid Geometry Concept | 6-3  |
| Binary Tree                         | 6-4  |
| The Guide-Block CSG Binary Tree     | 6-5  |
| Starting Up AutoCAD 2021            | 6-6  |
| Layers Setup                        | 6-7  |
| Create the First 3D Object          | 6-7  |
| Create the Second Solid Feature     | 6-9  |
| Boolean Operation - Union           | 6-10 |
| Create the Second Cylinder Feature  | 6-11 |
| Boolean Operation - Subtract        | 6-12 |
| Create another Solid Feature        | 6-13 |
| Visual Styles Options               | 6-14 |
| Create the Final Feature            | 6-15 |
| Rotating the Rectangular Block      | 6-16 |
| Reposition the Rectangular Block    | 6-17 |
| The SteeringWheels                  | 6-18 |
| Review Questions                    | 6-20 |
| Exercises                           | 6-21 |

#### Chapter 7 Regions, Extrude and Solid Modeling

| Introduction             | 7-2 |  |
|--------------------------|-----|--|
| The V-Block-Solid Design | 7-2 |  |
| Starting Up AutoCAD 2021 | 7-3 |  |

| Layers Setup                                | 7-4  |
|---------------------------------------------|------|
| Setting Up a 2D Sketch                      | 7-5  |
| Defining the Front Edges of the Design      | 7-7  |
| Create a Region                             | 7-10 |
| Extruding the Created Region                | 7-11 |
| Create a 2D Sketch at the Base of the Model | 7-13 |
| Create a Mirrored Copy of the 2D Sketch     | 7-14 |
| Create the Cutter Solids                    | 7-15 |
| Boolean Operation - Subtract                | 7-16 |
| Mass Properties of the Solid Model          | 7-17 |
| Align the UCS to the Inclined Face          | 7-18 |
| Create the V-Cut                            | 7-19 |
| Review Questions                            | 7-22 |
| Exercises                                   | 7-23 |

#### Chapter 8 Multiview Drawings from 3D Models

| Introduction                                | 8-2  |
|---------------------------------------------|------|
| The V-Block Design                          | 8-2  |
| Starting Up AutoCAD 2021                    | 8-3  |
| AutoCAD Paper Space                         | 8-4  |
| Delete the Displayed Viewport               | 8-5  |
| Add Borders and Title Block in the Layout   | 8-6  |
| Setting Up Viewports inside the Title Block | 8-7  |
| Setting Up the Standard Views               | 8-8  |
| Determine the Necessary 2D Views            | 8-10 |
| Establish an Auxiliary View in Model Mode   | 8-11 |
| Add a Viewport for an Auxiliary View        | 8-13 |
| Use the DVIEW Command                       | 8-16 |
| Adjust the Viewport Scale                   | 8-17 |
| Lock the Base View                          | 8-18 |
| Align the 2D Views                          | 8-18 |
| Create 2D Projected Entities - SOLPROF      | 8-21 |
| Complete the 2D Drawing                     | 8-23 |
| Review Questions                            | 8-25 |
| Exercises                                   | 8-26 |
|                                             |      |

#### Chapter 9 Symmetrical Features in Designs

| Introduction                          | 9-2 |
|---------------------------------------|-----|
| A Revolved Design: Pulley             | 9-2 |
| Modeling Strategy - A Revolved Design | 9-3 |
| Starting Up AutoCAD 2021              | 9-4 |
| Layers Setup                          | 9-5 |

| Set Up a 2D Sketch for the Revolved Feature | 9-6  |
|---------------------------------------------|------|
| Perform 2D Boolean Operations               | 9-8  |
| Create the Revolved Feature                 | 9-12 |
| Mirrored Image of the Part                  | 9-13 |
| Combine Two Parts into One                  | 9-14 |
| Use the 3D Array command                    | 9-15 |
| Position and Perform the Cut                | 9-18 |
| Review Questions                            | 9-20 |
| Exercises                                   | 9-21 |

#### Chapter 10 Advanced Modeling Tools & Techniques

| Introduction                                        | 10-2  |
|-----------------------------------------------------|-------|
| A Thin-Walled Design: Oil Sink                      | 10-2  |
| Modeling Strategy                                   | 10-3  |
| Starting Up AutoCAD 2021                            | 10-4  |
| Layers Setup                                        | 10-5  |
| The First Extruded Feature                          | 10-6  |
| Create an Offset Geometry from an Extracted Surface | 10-8  |
| Extrude with Draft Angle                            | 10-10 |
| Align the Parts                                     | 10-11 |
| Create another Extracted Surface                    | 10-12 |
| Combining Parts – Boolean Union                     | 10-15 |
| Create 3D Rounds and Fillets                        | 10-16 |
| Create a Shell Feature                              | 10-18 |
| Create a Rectangular Array Cut Feature              | 10-19 |
| Create another Rectangular Array Cut Feature        | 10-21 |
| Making a Design Change                              | 10-23 |
| Grip Editing Approach                               | 10-23 |
| Dynamic UCS Approach                                | 10-24 |
| Review Questions                                    | 10-27 |
| Exercises                                           | 10-28 |

#### Chapter 11 Conceptual Design Tools & Techniques

| Introduction                                          | 11-2  |
|-------------------------------------------------------|-------|
| A Bird House Design                                   | 11-3  |
| Starting Up AutoCAD 2021                              | 11-4  |
| Layers Setup                                          | 11-5  |
| The Base Plate                                        | 11-6  |
| Create the Compartments for the 1 <sup>st</sup> Floor | 11-7  |
| Using the Press/Pull Command                          | 11-8  |
| Using the Press/Pull Command as an Editing Tool       | 11-10 |
| Create another Cut Feature                            | 11-11 |

ix

| Adjust the Compartments                               | 11-13 |
|-------------------------------------------------------|-------|
| Add Additional Compartments                           | 11-14 |
| Create the Doors                                      | 11-15 |
| Create the 2 <sup>nd</sup> Floor                      | 11-16 |
| Reposition the 2 <sup>nd</sup> Floor                  | 11-18 |
| Modeling the Roof Section with the Press/Pull Command | 11-19 |
| Use the Imprint Command                               | 11-21 |
| Review Questions                                      | 11-24 |
| Exercises                                             | 11-25 |

#### Chapter 12 Introduction to Photorealistic Rendering

| Introduction                                         | 12-2  |
|------------------------------------------------------|-------|
| Start Up AutoCAD 2021 and Retrieve the Pulley Design | 12-3  |
| Environment Setup                                    | 12-4  |
| Use the Render Command                               | 12-7  |
| Available Lighting Simulation Modes in AutoCAD       | 12-8  |
| Use the Materials Options                            | 12-9  |
| Activate the Sun & Sky Background Option             | 12-11 |
| Add Additional Walls                                 | 12-14 |
| Create a Point Light                                 | 12-17 |
| Changing the Applied Materials                       | 12-19 |
| Create a Spotlight                                   | 12-20 |
| Removing a Light                                     | 12-22 |
| Create a Distant Light                               | 12-23 |
| Create New Materials                                 | 12-26 |
| Save the Rendered Images                             | 12-29 |
| Conclusion                                           | 12-30 |
| Review Questions                                     | 12-31 |
| Exercises                                            | 12-32 |

## Index